iNode **张轩玮** 2019-11-22 发表

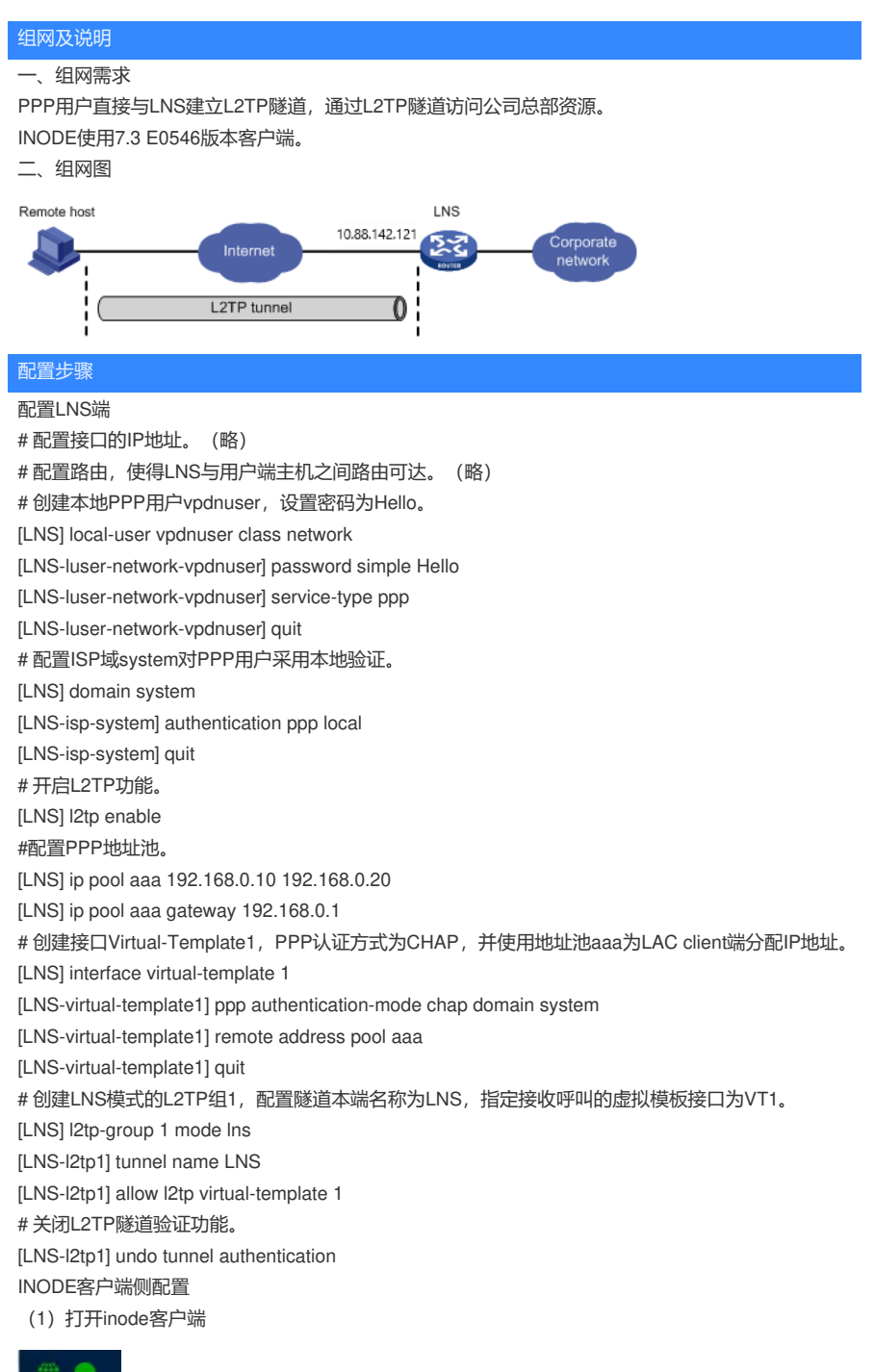

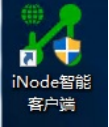

(2) 点击右下角属性

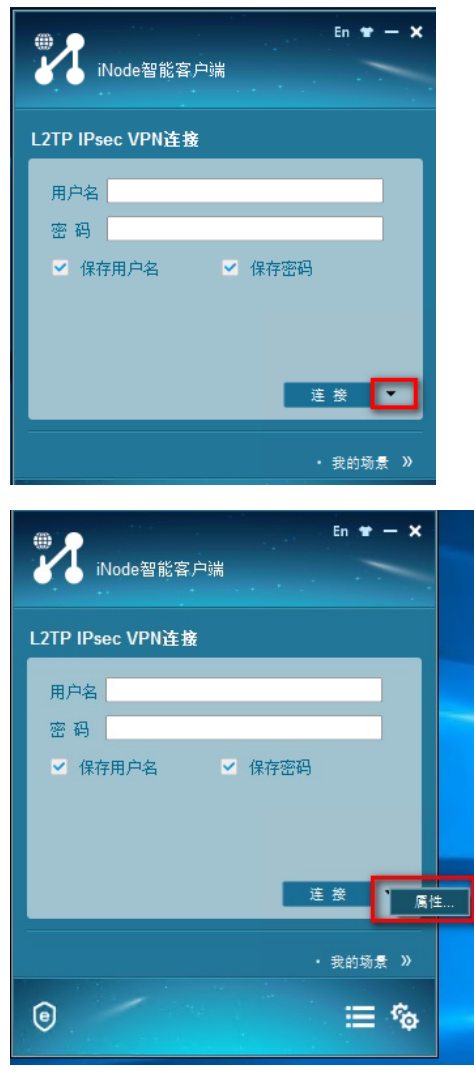

(3) 配置LNS服务器地址

| 基本设置                  |
|-----------------------|
| 连接设置                  |
| LNS服务器: 10.88.142.121 |
| 备用LNS服务器:             |
| □ 认证时清除ARP表项          |
| □ 上传客户端版本号            |
| 🗌 从智能卡读取用户名密码         |
| 🗌 从证书读取用户名和密码         |
| 🗌 被动下线时自动重连           |
| 🗌 运行后自动认证             |
| □ 单点登录连接              |
|                       |
| 验证方法:                 |
| 身份验证字:                |
| 证书设置                  |
| IPsec服务器              |
| ○ 使用LNS服务器            |
| ○ 使用其它IPsec服务器        |
| IPsec服务器:             |
| 高級                    |
|                       |
| 确定 取消                 |

| 27 属性设置 ×               |
|-------------------------|
| 基本设置                    |
| 连接设置                    |
| LNS服务器: 10.88.142.121   |
| 备用LNS服务器: 10.88.142.121 |
| □ 认证时清除ARP表项            |
| □ 上传客户端版本号              |
| □ 从智能卡读取用户名密码           |
| □ 从证书读取用户名和密码           |
| 🗌 被动下线时自动重连             |
| □ 运行后自动认证               |
| □ 单点登录连接                |
|                         |
| 验证方法:                   |
| 身份验证字:                  |
| 证书设置                    |
| IPsec服务器                |
| ○ 使用LNS服务器              |
| ○ 使用其它IPsec服务器          |
| IPsec服务器:               |
| 高级                      |
|                         |

(5) 配置隧道名和认证模式为chap (认证类型和设备侧配置一致)

## ️️ 高级属性

| L2TP设置                 | L2TP设置 IPsec设置 |                        | 路由设置 |   |
|------------------------|----------------|------------------------|------|---|
| <mark>-L2TP</mark> 协议设 | 置              |                        |      |   |
| 隧道名称:                  |                | vpn                    |      | - |
| 选择认证模式:                |                | CHAP                   | •    |   |
| 发送HELLO报文时间间隔:         |                | ज्ञु: <mark>6</mark> 0 |      | 秒 |
| L2TP端口:                |                | 1701                   |      |   |
| □ 使用隧                  | 道验证密码          |                        |      |   |
| 隧道验证                   | [密码:           |                        |      |   |
| □ 启用A\                 | /P隐藏           |                        |      |   |

(6) 输入用户名密码,点击连接进行拨号

| En ★ - ★ iNode智能容户端                                   |
|-------------------------------------------------------|
| L2TP IPsec VPN连接                                      |
| 用户名 vpdnuser<br>密 码 ●●●●●●<br>● 保存用户名 ● 保存密码<br>達 巻 ● |
| ·我的场景》<br>(1) · · · · · · · · · · · · · · · · · · ·   |

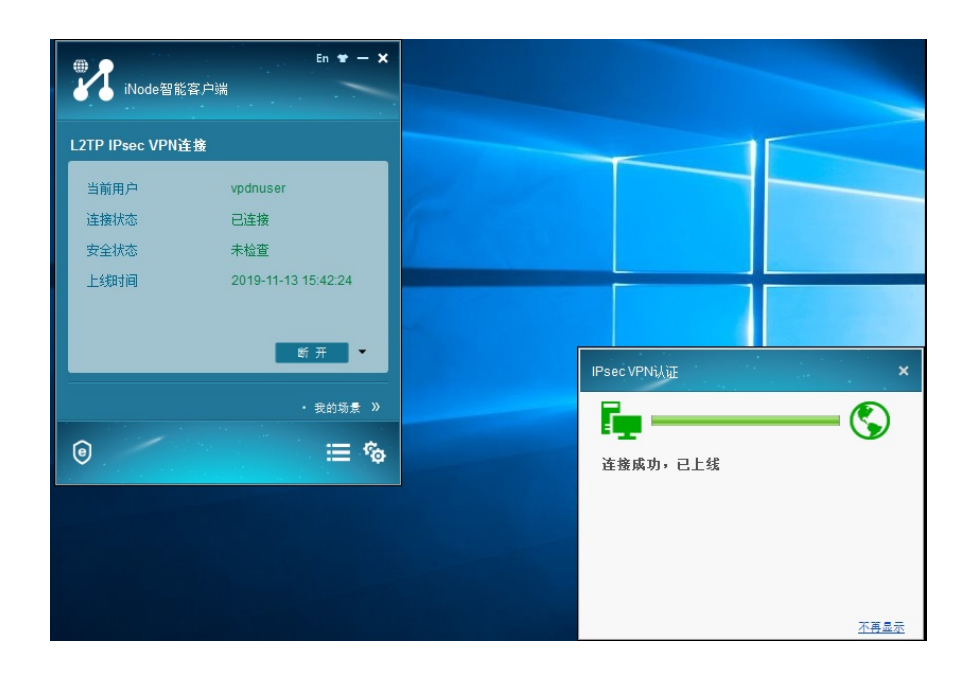

配置关键点